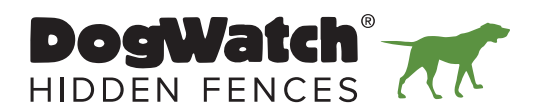

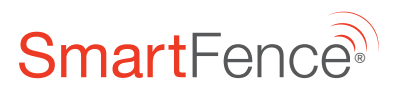

### **DOGWATCH SMARTFENCE® DEALER TRAINING GUIDE**

Thank you for purchasing the new DogWatch<sup>®</sup> SmartFence<sup>®</sup>. If you are not familiar with the SmartFence, please follow this **Setup & Test Guide** step-by-step **before** you do your first SmartFence installation.

We recommend doing a practice installation of the SmartFence in your own home so you can fully learn about and test the SmartFence features and functions.

You can do your practice installation using the wire from an existing system or using a zip clip or dummy wire.

The **Test Guide** portion of this document explains how you can trigger alerts, change settings, and watch your pet's activity and Boundary Challenge/ TattleTale<sup>™</sup> graphs to be sure the system is working properly.

Please contact Customer Service if you have any questions.

Thank you, The DogWatch Team

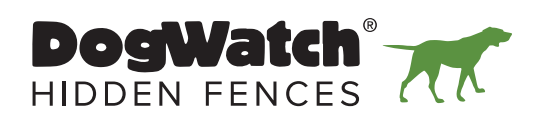

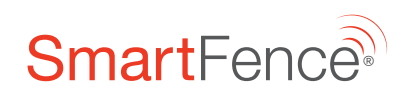

# SmartFence® System Components

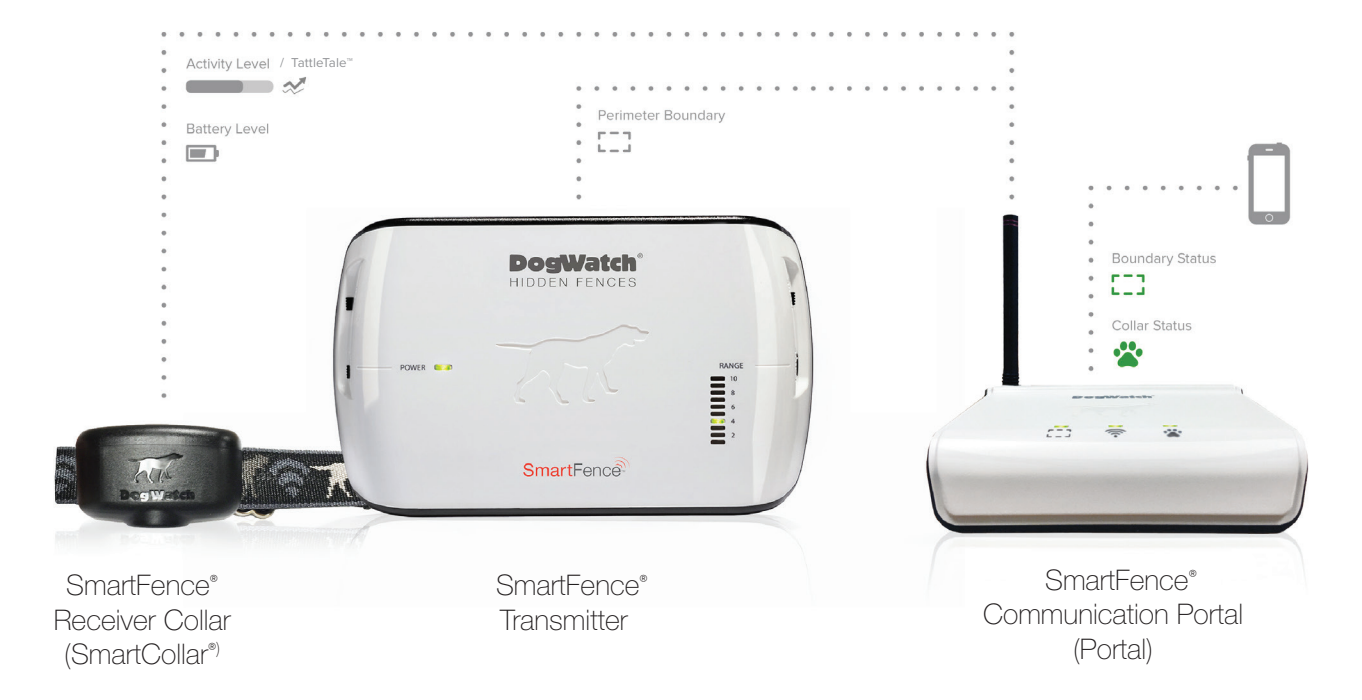

### How the SmartFence Works - Overview

The *containment* components of the SmartFence function independently of the *communication* components. The containment components continue to work even if the communication components are turned 'OFF'. The communication components include:

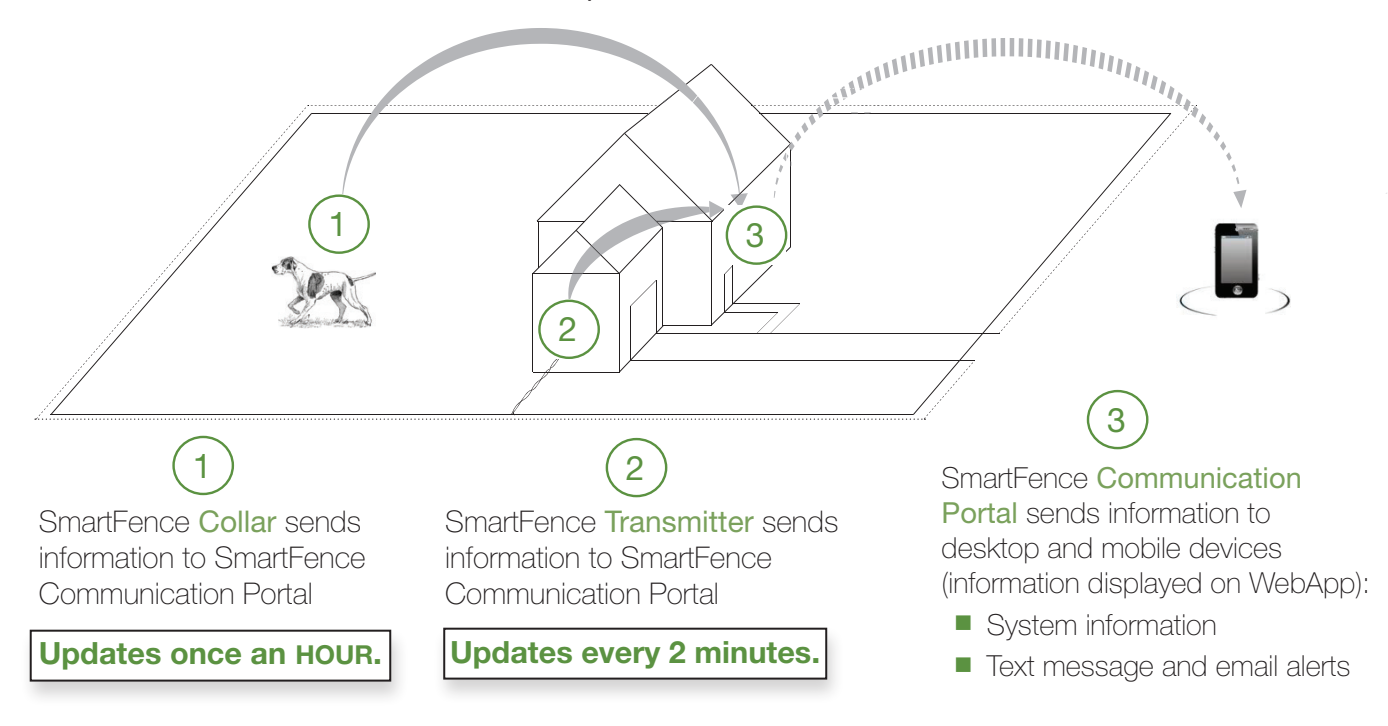

# SmartFence General Information

| Pet(s) Profile                        | Set up a profile and include a photo for your pet(s)! The pet profile displays the Collar ID, Breed, Gender, Size and Date of Birth.                                                                                               |
|---------------------------------------|----------------------------------------------------------------------------------------------------|
| Contacts                              | Add contact information to receive system information via text message and/or<br>email. You can add multiple contacts, such as family members or dog walkers.<br>You can choose which of your contacts you want to receive alerts. |
| Activity Levels                       | Monitor your pet's daily, weekly and monthly activity levels. Find out if your dog has been Active, Moderately Active, Lightly Active, or Resting. Helps you understand your pet's activity patterns.                              |
| *Boundary Challenges<br>(TattleTale™) | Boundary Challenges are recorded in the WebApp so the Dealer or customer may access the information, if needed.                                                                                                    |
| System Settings                       | Monitor your system settings.   Collar: Training Level, Frequency  Transmitter: Training Mode, Rate, Frequency, and Range.                                                                                                    |

## SmartFence Notification Options (Alerts)

You can choose to receive **text message** and/or **email notifications** for the following:

| Battery Status                                           | An alert is sent when it's time to replace the SmartCollar battery. A notification will appear on the WebApp and will disappear when the battery is replaced.                                                                                                    |
|----------------------------------------------------------|----------------------------------------------------------------------------------------------------|
| Boundary Loop                                            | An alert is sent if the Boundary Loop wire is disconnected or broken for longer<br>than <u>2 minutes</u> . A notification will appear on the WebApp. The notification<br>will disappear <u>within 2 minutes</u> of the boundary wire being repaired. (The<br>Transmitter will also alarm as usual.)                                                                                                    |
| No Collar Connection                                     | An alert is sent if your SmartCollar does not connect with the Portal for more than <u>12 hours</u> . This could be triggered by a dead collar battery, receiver damage (e.g., a dog chew) or the collar being out of range of the Portal. A notification will appear on the WebApp. The notification will disappear <u>within 1</u> <u>hour</u> of the SmartCollar being back in range and reconnecting to the Portal. |
| Transmitter Running on<br>Battery Back-up<br>(PowerPak™) | An alert is sent if the power goes out and the PowerPak <sup>™</sup> is being used to power the Transmitter for more than <u>2 minutes</u> . A notification will appear on the WebApp. It will disappear <u>within 2 minutes</u> when the Transmitter is reconnected to power.                                                                                                    |
| No Transmitter Connection                                | An alert is sent if the Portal loses its connection with the Transmitter for more<br>than <u>1 hour</u> (programmable to 1hr, 6hrs, 12hrs or 24 hrs). This could<br>be triggered by a loss of power, lightning or surge damage. A notification<br>will appear on the WebApp and will disappear when the transmitter signal<br>reconnects to the Portal.                                                                 |

### **Customizable Alerts**

| Turn ON/OFF Alerts       | Set which Alerts you want turned ON or OFF                                                                                                    |
|--------------------------|----------------------------------------------------------------------------------------------------|
| Text/Email Notifications | Customize your Alert settings:<br>Who receives them<br>Which Alerts are sent: Battery Status, Boundary Connectivity, etc.<br>How they are sent: Text Message and/or Email |

# **Getting Started**

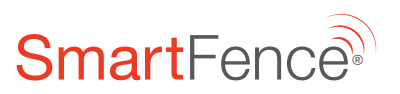

### **DEALER TEST**

For the Dealer Test, <u>you are the Customer</u>. When instructions refer to the Customer, that is *you*. You will be testing the setup and function of the system from the perspective of both the Dealer and the Customer.

#### In order to set yourself up as a New Customer, you will need an email address other than your DogWatch Dealership email.

You can use a personal email address or ask a family member or friend. Keep in mind that the email address you use to set yourself up as the Customer is the email address that will receive the email alerts when you are testing the system.

#### If you have previously downloaded and tested the SmartFence WebApp, please delete it and clear your Internet browser history.

We want this test to be as if you are a new customer without any saved SmartFence information. Remember to clear the Internet browser history on your phone before reloading the WebApp (see **5** and **6** on next page).

Becord the following information from your SmartFence system components. Having this information recorded will make it easier when you are adding the system information to the WebApp.

UID = Unique Identification Number

### **System Information**

Dealer ID:

This is the number that will link the customer's system to your Dealership management site.

| <b>Communication P</b> | ortal UID: |
|------------------------|------------|
|------------------------|------------|

|   | DogWatch Inc | Sr |
|---|--------------|----|
| ← | XXXX         | X) |

latch Inc SmartFend

XXXXX

IC: 8187A-DWSFC

XXXXX

This number links the customer's Profile to a specific Communication Portal. The UID can be found on the Portal Label.

#### Transmitter UID:

This number links the customer's Profile to a specific SmartFence Transmitter. The UID can be found on the Transmitter Label.

#### Collar UID:

This number links the customer's Profile to a specific SmartCollar. The UID can be found on the Collar Label.

# **Getting Started**

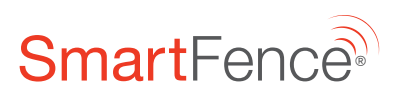

#### DEALER TEST (cont.)

#### 6 Clearing Your Internet Browser History

Mobile Devices

#### iPhone and iPad

- Click on the "Settings" icon
- Scroll down to select your browser, e.g., Safari
- Click on "Clear History and Website Data"
- Confirm you would like to "Clear History and Data"

#### Android

- Open browser. Click the "Menu" button
- Click "Settings" in the Menu
- Click the Privacy option
- Click "Clear Browsing Data" at the top right corner of your screen.
- Select the types of data you want to clear
- Tap the "Clear" button

#### Desktop or Laptop Computer

#### Mac/Safari

- Open browser. Click on "History" tab
- Click on "Clear history"
- You may get a pop-up asking you to confirm by clicking "Clear"

#### **PC/Google Chrome**

- Open browser. Hold "Ctrl + H"
- Click "Clear Browsing Data"
- Clear data "from beginning of time"
- Check first four boxes
- Select "Clear Browsing Data"

#### **PC/Firefox**

- Open browser. Click the dropdown menu in the upper right corner
- Select 'History"
- Select "Clear Recent History"
- Select "Everything" / "Clear Now"

Other browsers will have variations of the above for clearing the browser history.

#### **6** Opening the SmartFence WebApp.

The WebApp can be opened from a desktop or laptop computer, a tablet or a phone from Internet browsers such as Chrome, Safari or Firefox.

The WebApp is not an "App" that can be downloaded from the 'App Store' or the 'Play Store'. **It can only be opened from your Internet browser.** *After you open it, the WebApp icon can be saved on your mobile device Home screen.* 

Instructions for opening the WebApp and saving the icon are provided in the Setup Instructions.

# STEP 1 CREATE YOUR CUSTOMER PROFILE Setup can be completed on Smartphone, Tablet, or Computer

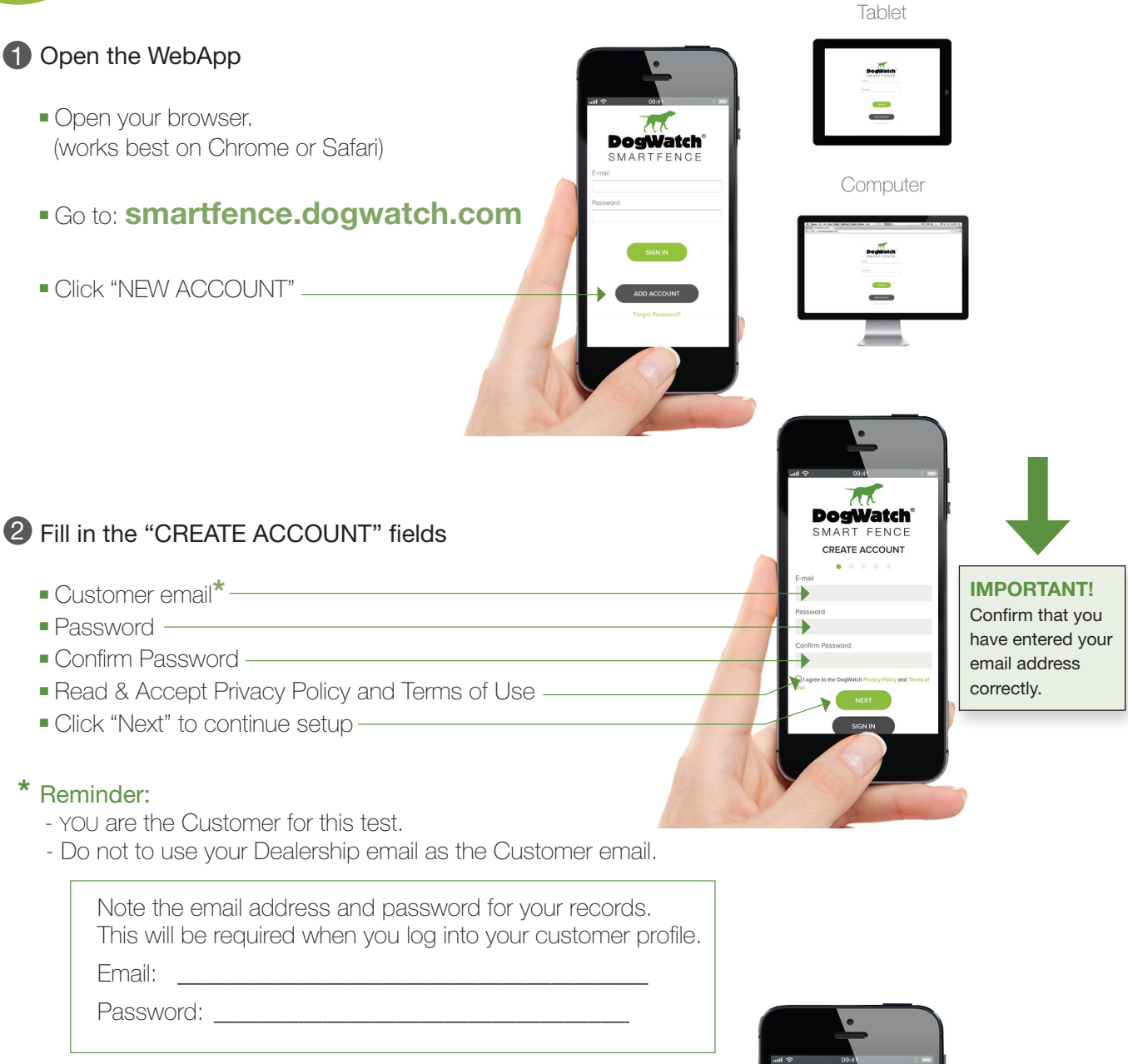

3 Fill in "NEW SYSTEM SETUP" fields

- System Name (such as: Home, Lake House, Cabin, etc.) -
- Dealer ID Number —
- Communication Portal UID
- Transmitter UID —
- Collar UID -
- Click '+ Collar' to add additional Collar UID or -
- Click 'COMPLETE' to finish system setup

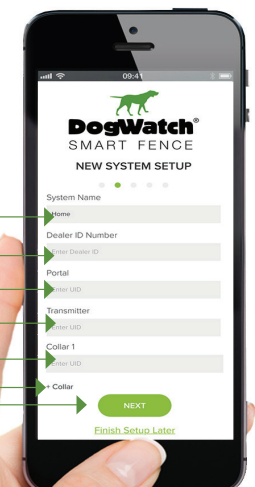

### STEP 1: Create Your Customer Profile (cont)

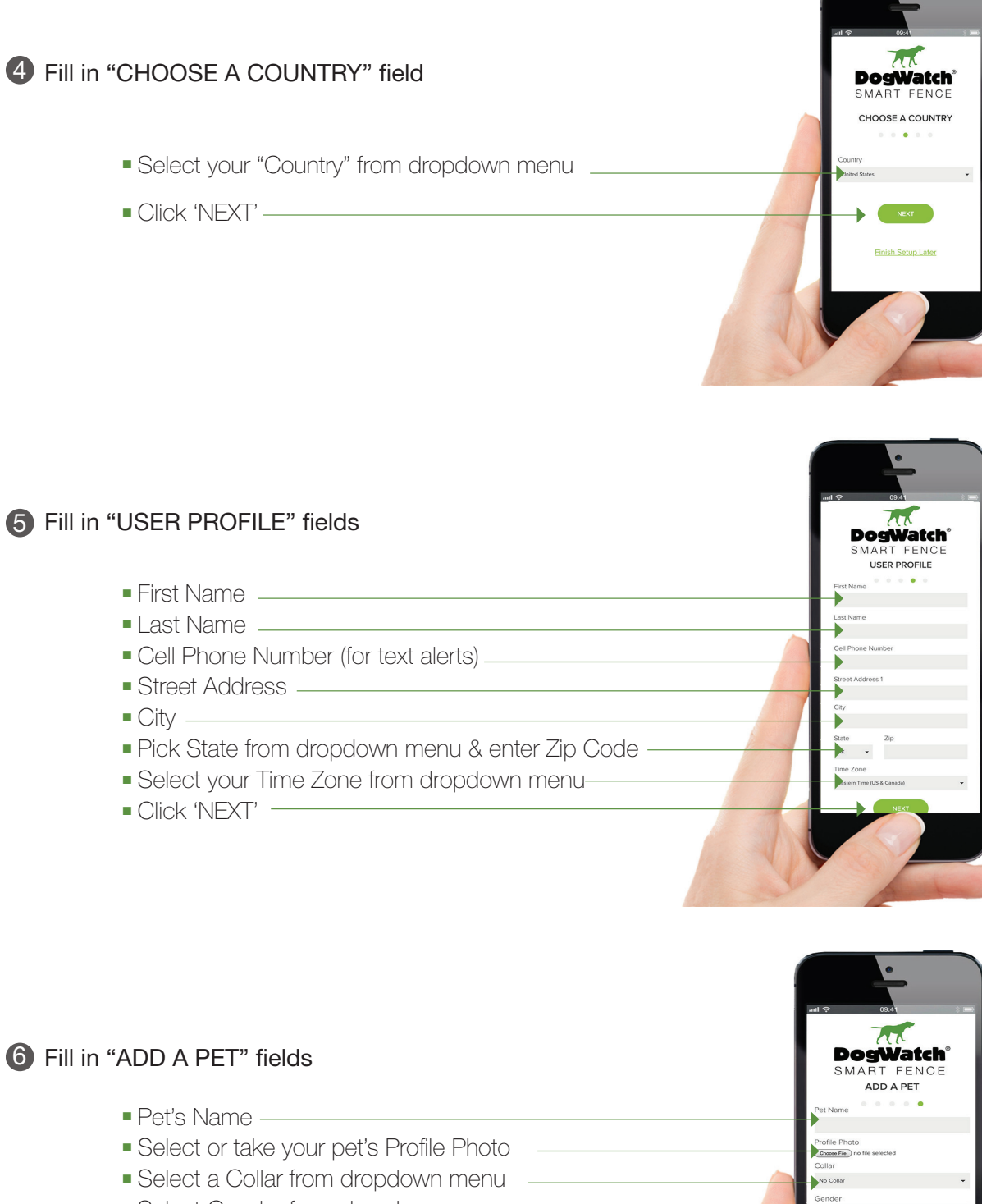

- Select Gender from dropdown menu
- Select Breed from dropdown menu
- Select your pet's Size from dropdown menu
- Your pet's Date of Birth \_\_\_\_\_

### Click 'ADD ANOTHER PET' and repeat steps - or -

Click 'COMPLETE' to finish your User Profile

### CONGRATULATIONS, you have completed the SmartFence Profile!

### **Review Your Profile & Settings**

#### Your user profile can be viewed on a Phone, Tablet or Computer.

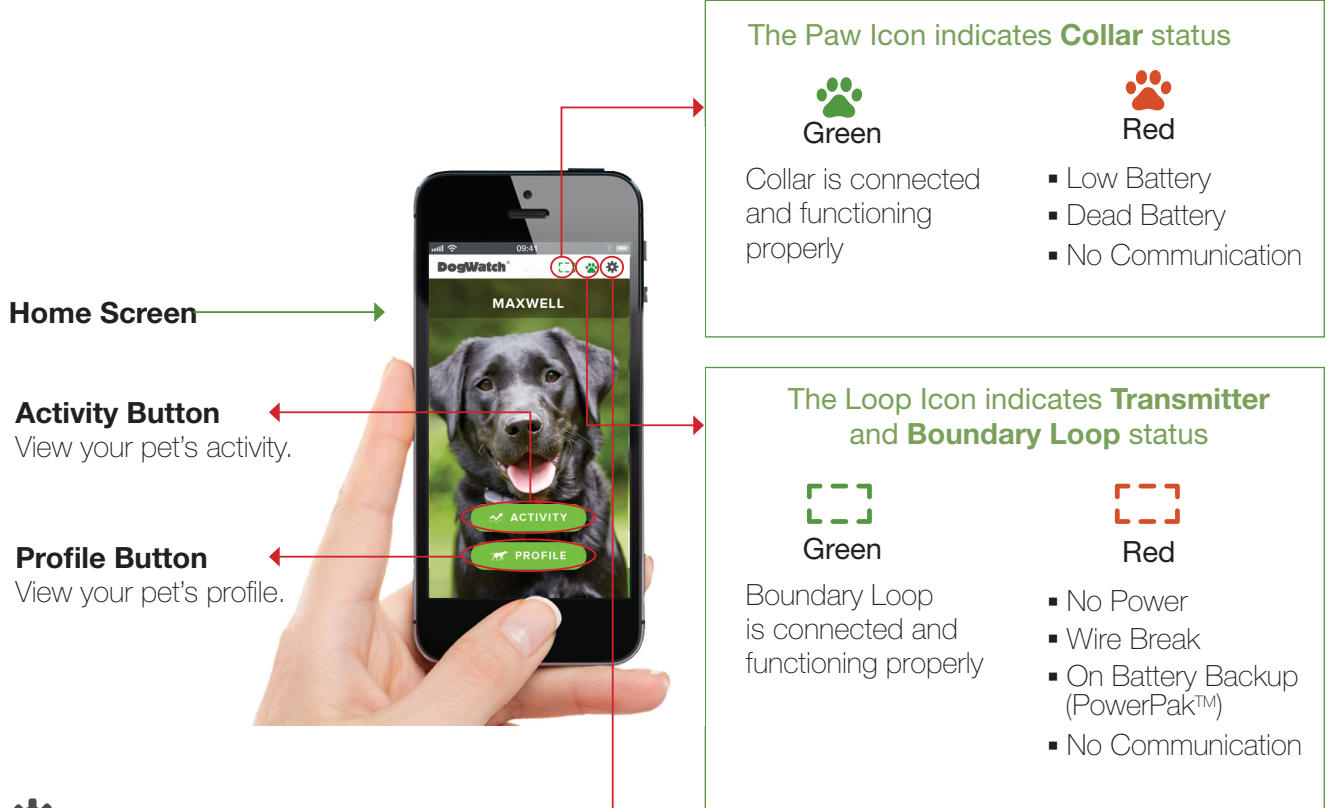

### Settings Button +

This gear button is your menu link to view and manage all SmartFence settings.

| PETS      | View and edit pet information and add additional pets                                       |
|-----------|---------------------------------------------------------------------------------------------|
| ALERTS    | Set which alerts you want to receive                                                        |
| COLLARS   | View collar settings, edit collar information and add additional collars                    |
| SYSTEMS   | View transmitter settings, edit system information and add additional systems               |
| ACCOUNT   | View and edit account details (password, name and contact information)                      |
| CONTACTS  | Edit contact information, alert preference (text and/or email), and add additional contacts |
| RESOURCES | Access the Quick Start Guide, Owner's Guide, FAQs, Troubleshooting Tips and more.           |

#### Profile View on a Computer

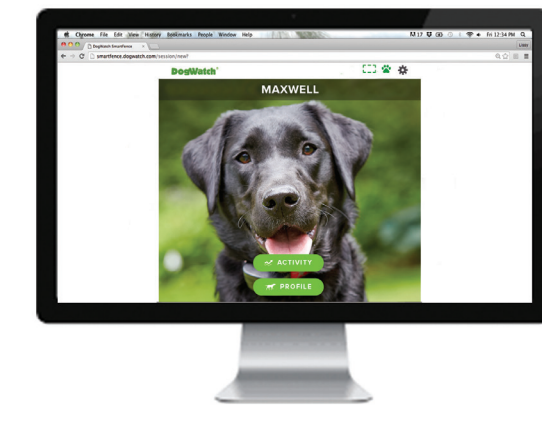

#### Profile View on a Tablet

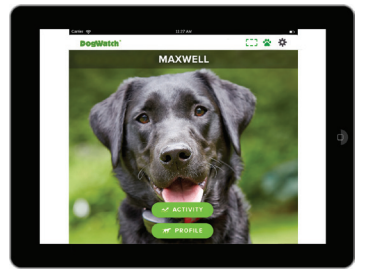

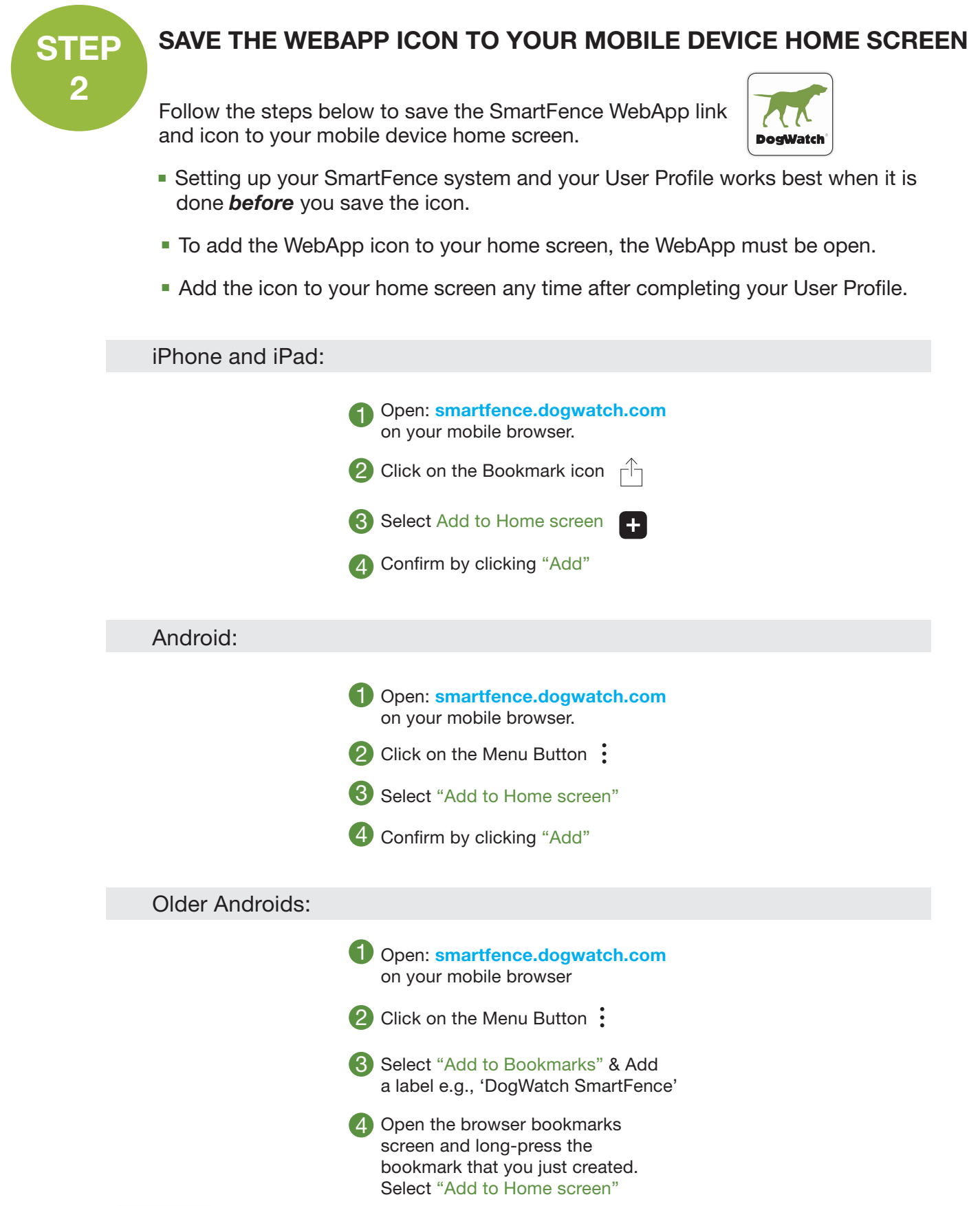

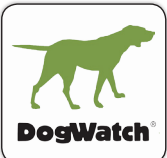

This DogWatch SmartFence Icon should now appear on your mobile device home screen and can be used to open your SmartFence WebApp.

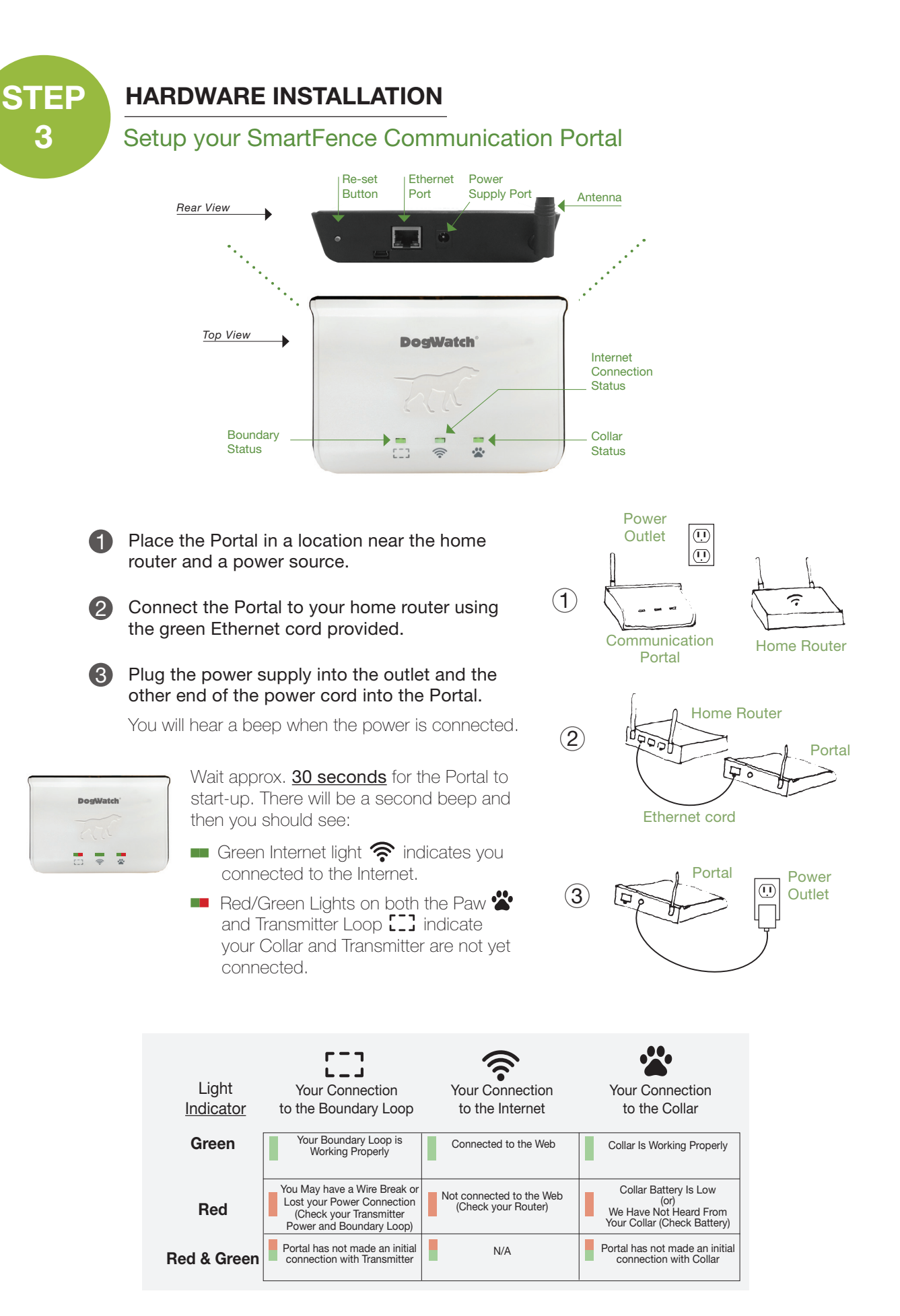

#### 

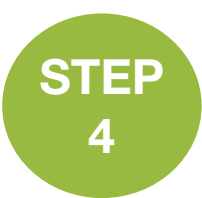

### HARDWARE INSTALLATION

### Setup your SmartFence Transmitter

#### DEALER TEST INSTRUCTIONS

1. You may use a dummy boundary wire or connect the SmartFence Transmitter to the installed wire at your house.

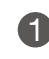

Place the Transmitter in a location as close to the Communication Portal as possible while also taking into account best practices for good grounding techniques & the best access point for the loop wire routing from the wall.

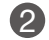

Connect the Transmitter to power via the 18v power supply.

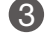

5

Over Pak™ battery backup into port on Transmitter.

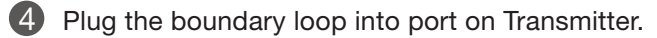

Turn ON the Transmitter via the power switch.

The Transmitter will now connect to the Communication Portal. This usually takes 6 only a few minutes. After it connects, the Boundary Status light on the Portal will turn Green.

#### The SmartFence Transmitter communicates with the Portal once every two minutes.

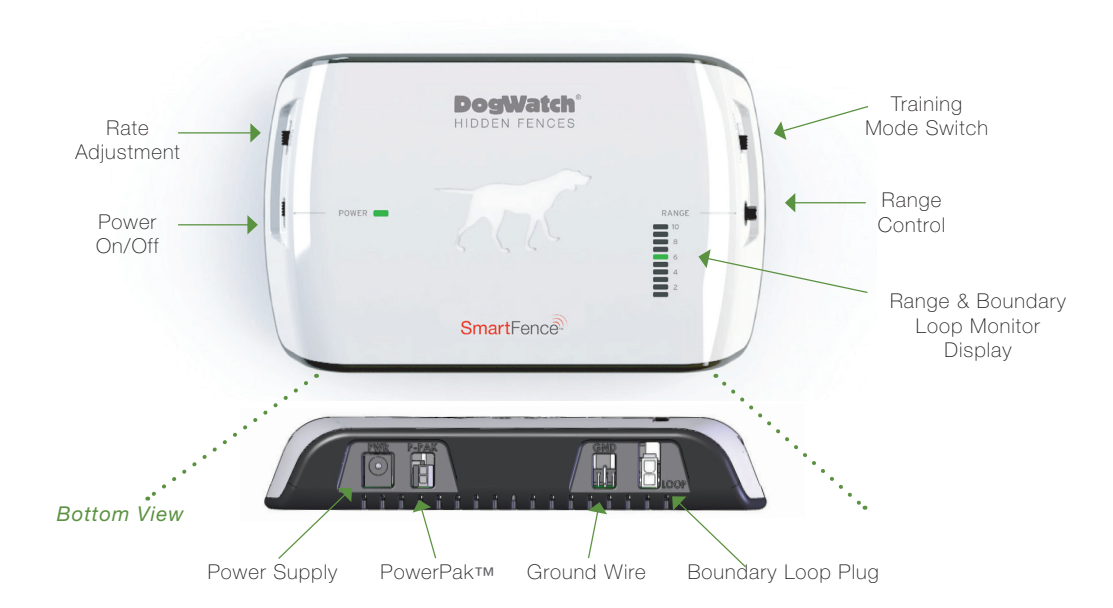

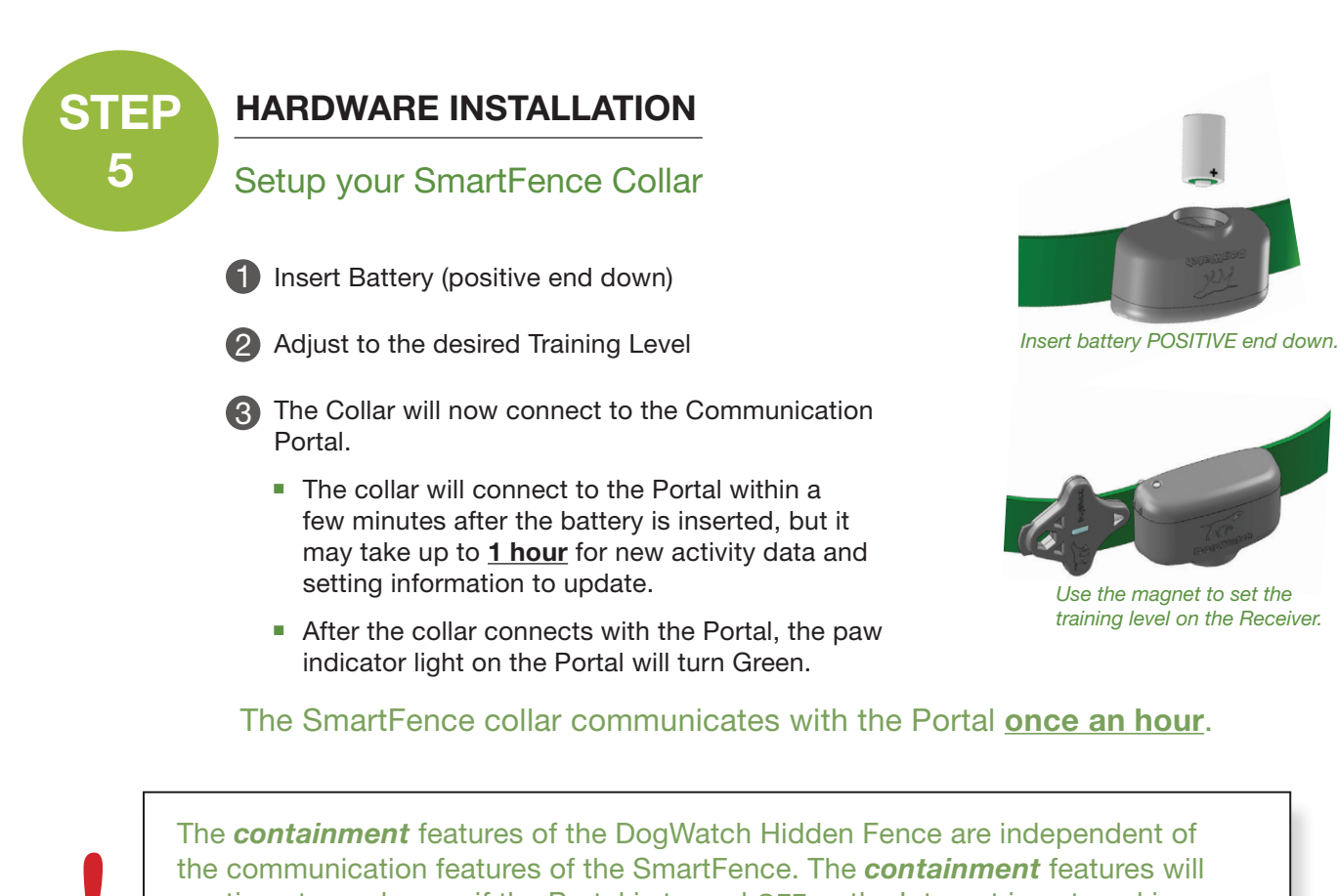

- continue to work even if the Portal is turned OFF or the Internet is not working.
- If the Collar goes out of range of the Portal, it will still work with the fence.
- If the Portal loses power, the Transmitter and the Collar will continue to work with the fence.

# SmartFence

# **Setup Complete!**

The system is properly connected when you see three **Green lights** on the Portal.

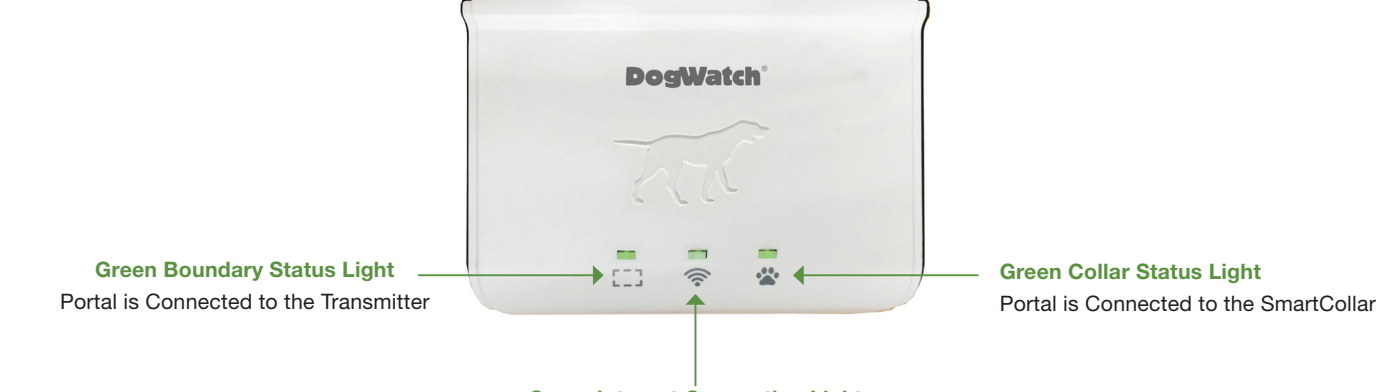

Green Internet Connection Light Portal is Connected to the Internet

### **TEST 1** TRANSMITTER SETTINGS

Verify all transmitter settings are properly displayed

#### Follow the steps below to test:

Open your WebApp and click on the 'Settings' button I in top right corner of the WebApp.

**2** Click "Systems" Note your "Training Mode", "Rate", "Range", and "Frequency"

**3** Now, change the settings on the Transmitter.

4 Refresh the "Systems" page

(To refresh, click the settings button 🔆 then click "Systems" and the new settings will appear.)

The Transmitter sends a new status update to the Portal every **2 minutes**. Therefore, it may take up to **<u>2 minutes</u>** for the new settings to display in the WebApp.

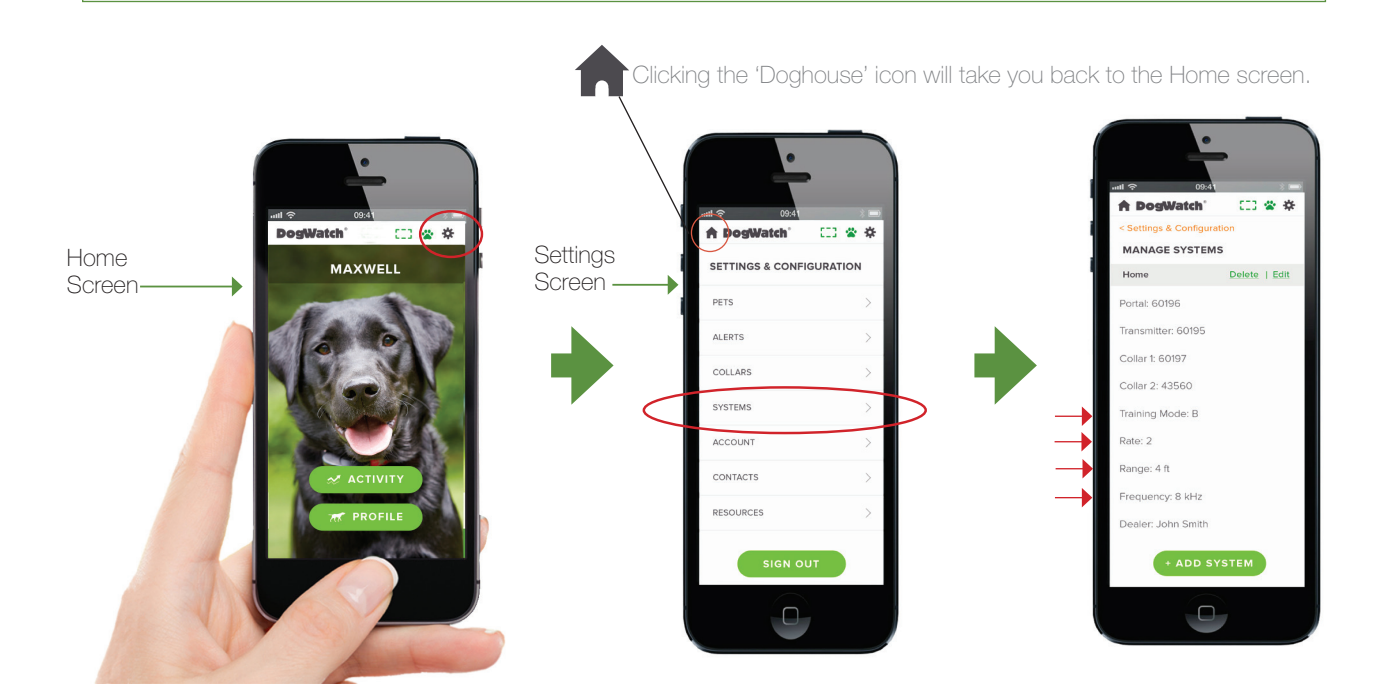

| Did your settings change? Y / N |
|---------------------------------|
| If not, what did you see?       |

### TEST 2 SMARTCOLLAR SETTINGS

Verify all collar settings are properly displayed

#### Follow the steps below to test:

 Open your WebApp and click on the "Settings" button (Gear button on top right corner of WebApp)

Click "Collars" Note your "Training Level" and collar "Frequency"

**3** Now, change the **"Training Level"** on the collar.

Refresh 'Collars' page (Click the settings Gear \* then click "Collars") and the new settings should appear.

The collar sends a new status update to the Portal **<u>once an hour</u>**. Therefore, it may take **<u>up to 1 hour</u>** for the new settings to display in the WebApp.

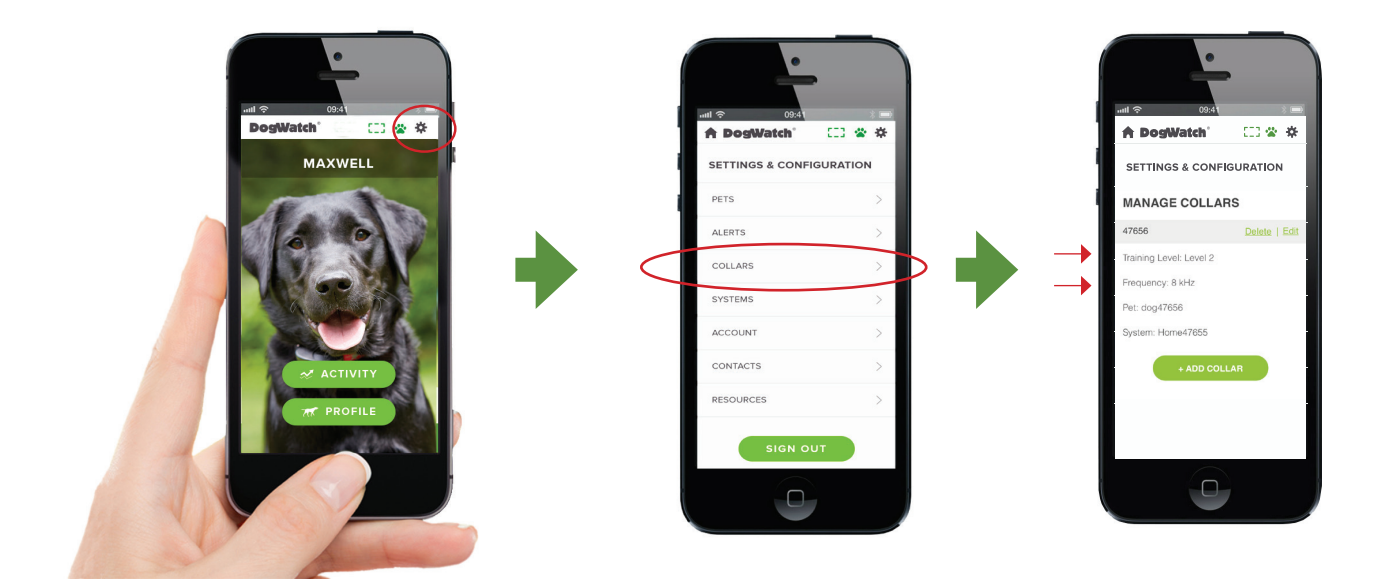

| Did your settings change? Y / N |
|---------------------------------|
| If not, what did you see?       |

### TEST 3 ACTIVITY REPORTS

Verify all activity is properly displayed

The Collar sends a new activity update to the Portal **once every hour**. The Portal will report new activity updates to your WebApp each hour. You can view your pet's daily, weekly or monthly activity levels. (activity includes TattleTale/Boundary Challenge counts)

- **1** From the WebApp Home screen, click on the "Activity" tab.
- Activity will update every hour on the WebApp display. The hourly activity is 'averaged' using several variables to determine activity level.
- 3 Play with your dog in the yard and note the activity for that hour.
- Allow your dog to rest and note the activity for that hour.

If your dog is out of range from the Portal when the collar sends the hourly activity update, nothing will be added to the graph. The activity is not lost for that hour, it is stored inside of the collar until the dog is back within range and the collar reconnects. After the collar reconnects to the Portal, all of the stored data will be added to your activity graph. The collar is able to store up to 12 hours of activity data.

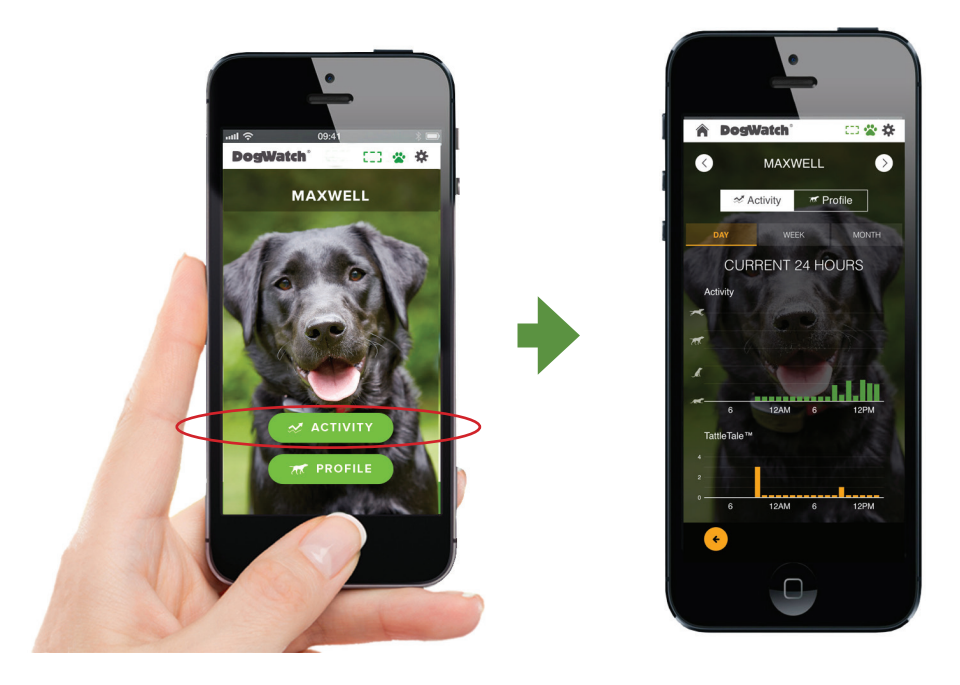

Is the activity populating hourly? Y / N Do the averaged activity levels seem accurate? Y /N If not, what did you see?\_\_\_\_\_

### TEST 4 ON PowerPak<sup>™</sup> BATTERY BACKUP ALERT - TRANSMITTER

Verify 'On Battery Backup' is properly displayed

#### Follow the steps below to test:

- With the PowerPak battery backup plugged into the Transmitter, unplug the power supply.
  - Within approx. <u>2 minutes</u>, the indicator light on the Portal should turn RED.
- 4 Click the + button on the RED alert bar to see more information.
- **5** Unless you turned off the alert settings, you should receive an email and a text alert in addition to the alert displayed on the WebApp.
- 6 When power is restored, the RED notification bar should disappear and the loop indicator light on the Portal should turn Green.

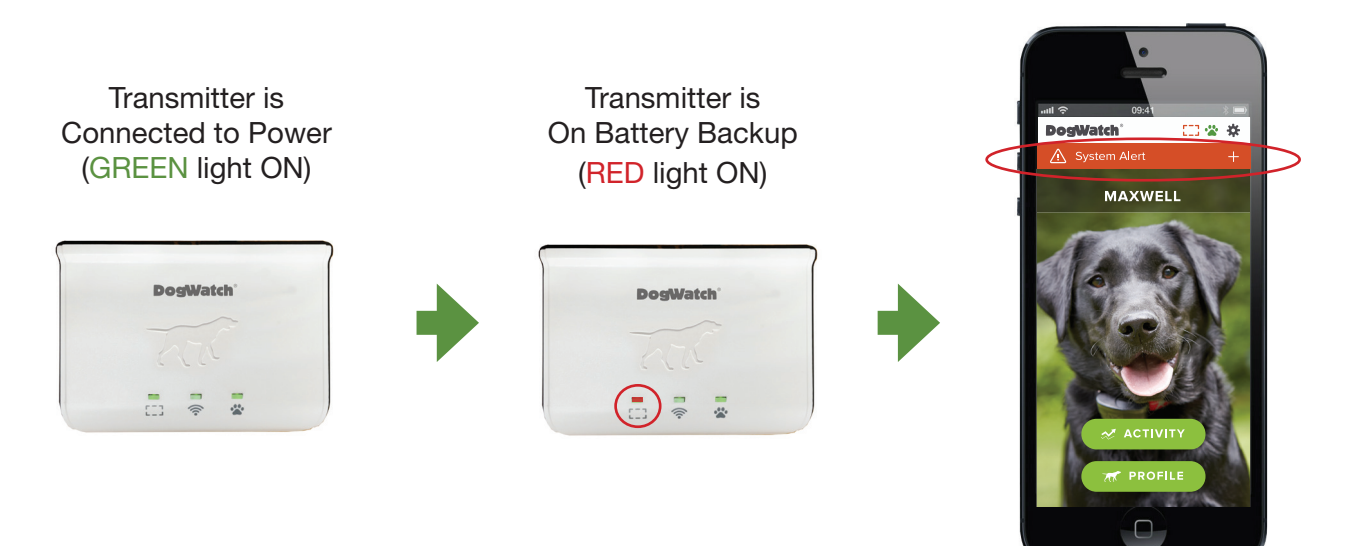

Did the indicator light on your Portal turn RED? Y / N Did you see the RED alert bar appear on the WebApp? Y / N Did you receive a text message alert? Y / N Did you receive an email message alert? Y / N NOTES:

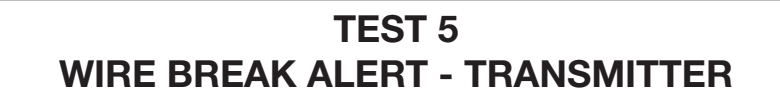

Verify 'Wire Break' is properly displayed

#### Follow the steps below to test:

Unplug the Boundary Loop wire. The "break alarm" will activate on the transmitter. (2)Within approx. 2 minutes, the indicator light on the Portal will turn RED. **3** After <u>**2** minutes</u>, a RED alert bar should appear on the WebApp. If needed, refresh the page. [Click the 🖉 button to refresh.] 4 Click the + button on the RED alert bar to see more information. **5** Unless you turned off the alert settings, you should receive an email and a text alert in addition to the alert displayed on the WebApp. 6 After the boundary loop wire is reconnected, the "break alarm" will turn OFF. Within approx. 2 minutes, the RED notification bar should disappear and the loop indicator light on the Portal should turn Green. Wire Connected Wire Break DogWatch ~ ~ (GREEN light ON) (RED light ON) MAXWELL DogWatch DodWatch 

Did the indicator light on your Portal turn RED? Y / N Did you see the RED alert bar appear on the WebApp? Y / N Did you receive a text message alert? Y / N Did you receive an email message alert? Y / N NOTES:

### TEST 6 NO COMMUNICATION ALERT - TRANSMITTER

Verify all Communication alerts are properly displayed

The SmartFence Transmitter sends updates to the Portal <u>once every 2 minutes</u>. If the Portal does not receive an update from the transmitter for <u>1 hour</u> (programmable to 1hr, 6hrs, 12hrs or 24 hrs) you should get an alert saying,

"There have been no recent updates from your DogWatch Transmitter at (Home). Please make sure your transmitter is plugged into power and working properly."

Follow the steps below to test:

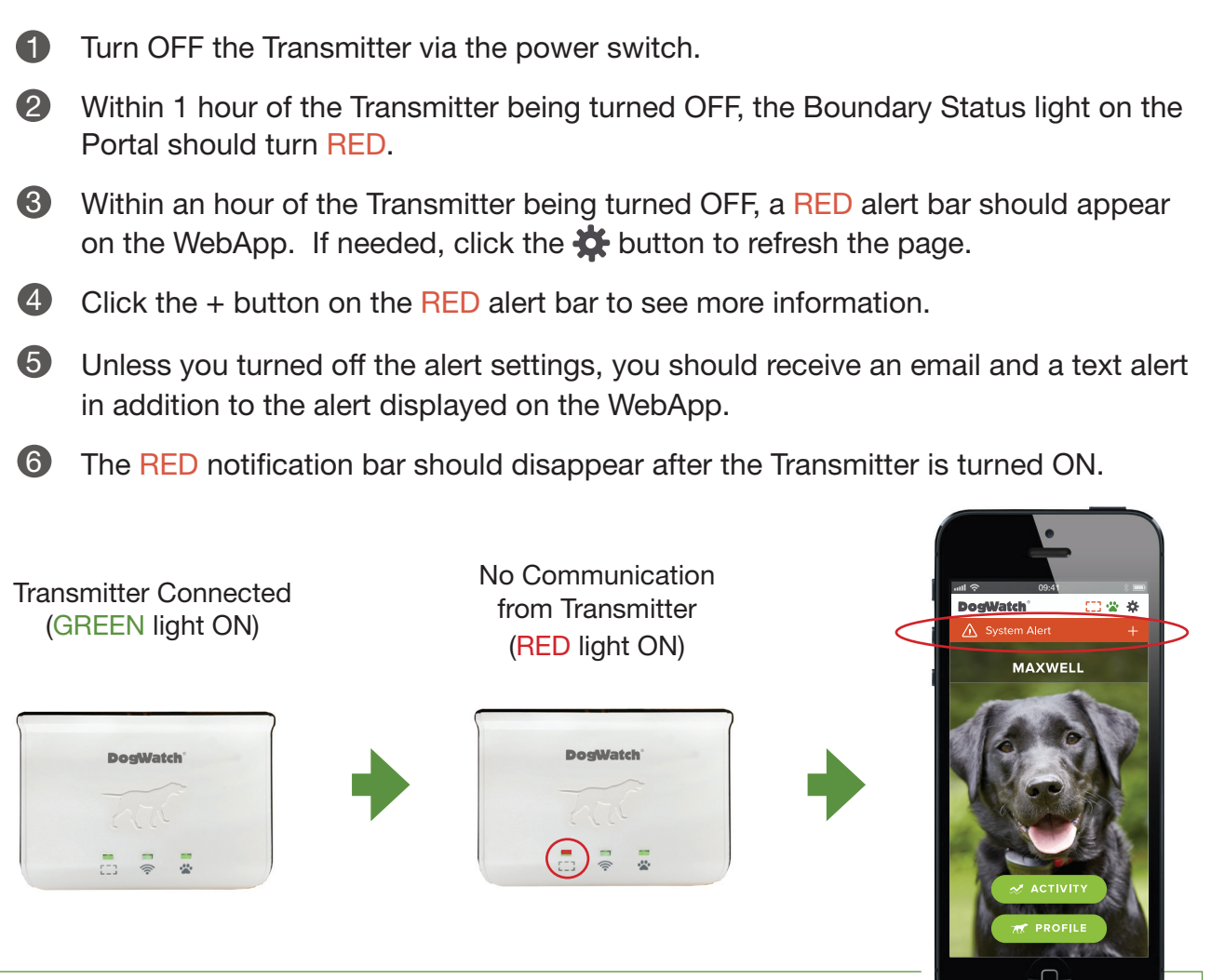

Did the indicator light on your Portal turn RED? Y / N Did you see the RED alert bar appear on the WebApp? Y / N Did you receive a text message alert? Y / N Did you receive an email message alert? Y / N NOTES:

### TEST 7 NO COMMUNICATION ALERT - COLLAR

Verify all Communication alerts are properly displayed

The SmartCollar sends an update to the Portal <u>once every hour</u>. If the portal does not receive an update from the Collar for <u>12 hours</u>, you should get an alert saying,

"There have been no recent updates from your pet's collar. Please check to be sure the battery is live and working properly."

This notification could be triggered by a dead battery, chew, or the collar signal not being in range of the Portal.

Follow the steps below:

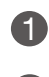

Remove the battery from the SmartCollar. Leave it out for <u>12 hours</u>.

After <u>12 hours</u> (perhaps a bit more depending on when the last update was sent), the Collar Status light (the Paw) on the Portal should turn RED.

After <u>12 hours</u> of the battery being out of the Collar, a RED alert bar should appear. If needed, click the button to refresh the page.

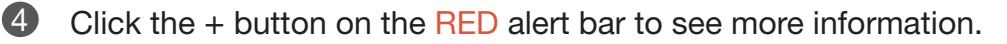

**5** Unless you turned off the alert settings, you should receive an email and a text alert in addition to the alert displayed on the WebApp.

6 The RED notification bar should disappear and the Collar indicator light (the Paw) should turn Green after the battery is replaced. It may take **up to an hour** to update.

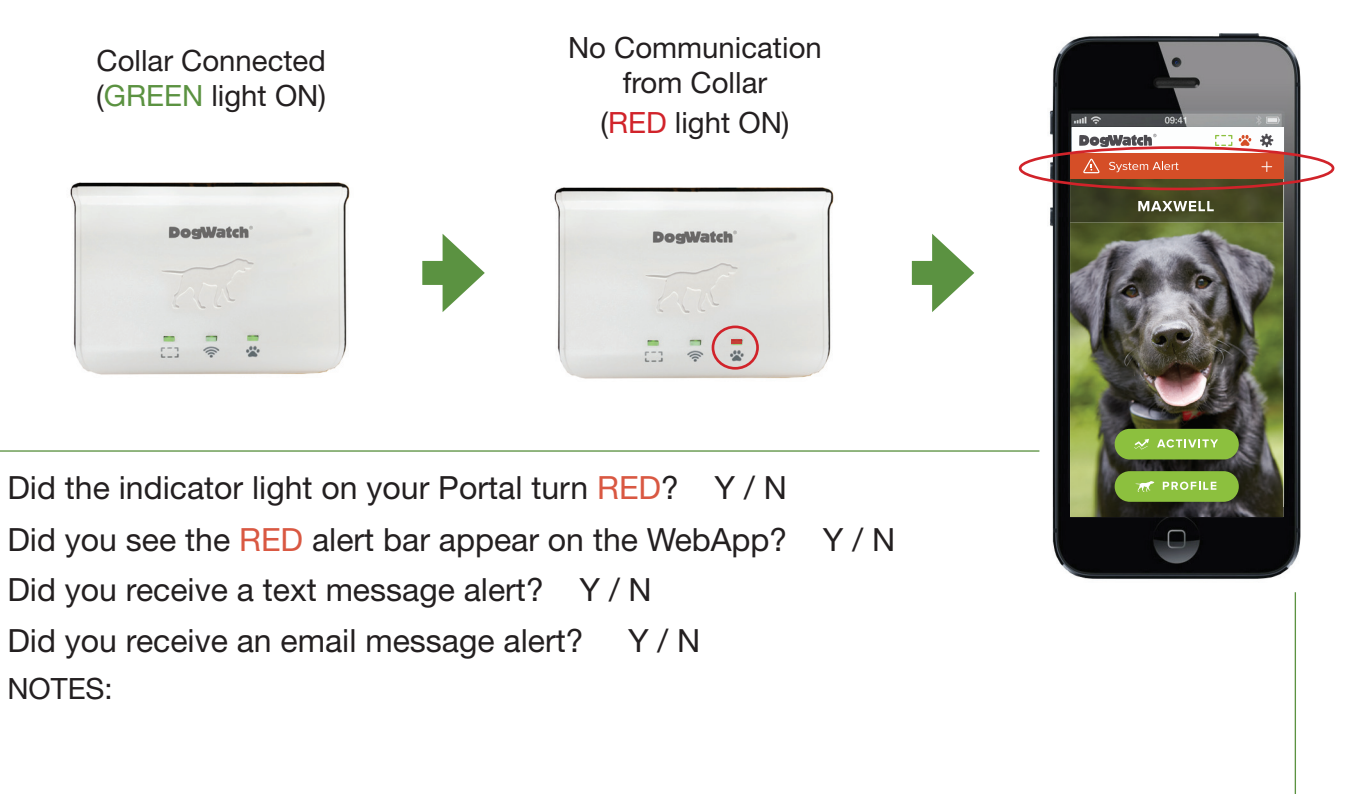

### TEST 8 NO INTERNET CONNECTION

Verify Internet Indicator Light is working properly

#### Follow the steps below to test:

1

- Unplug the Ethernet connector on the Portal
- Within <u>2 minutes</u>, the Internet Connection Status light on the Portal should turn RED.
- Output the Ethernet connector into the Portal. Within <u>2 minutes</u>, the indicator light on the Portal should turn GREEN.

When the Internet is turned OFF, no alert bars will appear and no text or email messages will be sent. *The Portal needs to be connected to the Internet to enable the alerts and messages.* 

If the Internet is disconnected, you will **NOT** receive alerts, but it will **NOT** affect the function of the fence.

- The fence signal is NOT affected by the Internet.
- You can turn OFF the Portal and the Internet and the fence will continue to work.

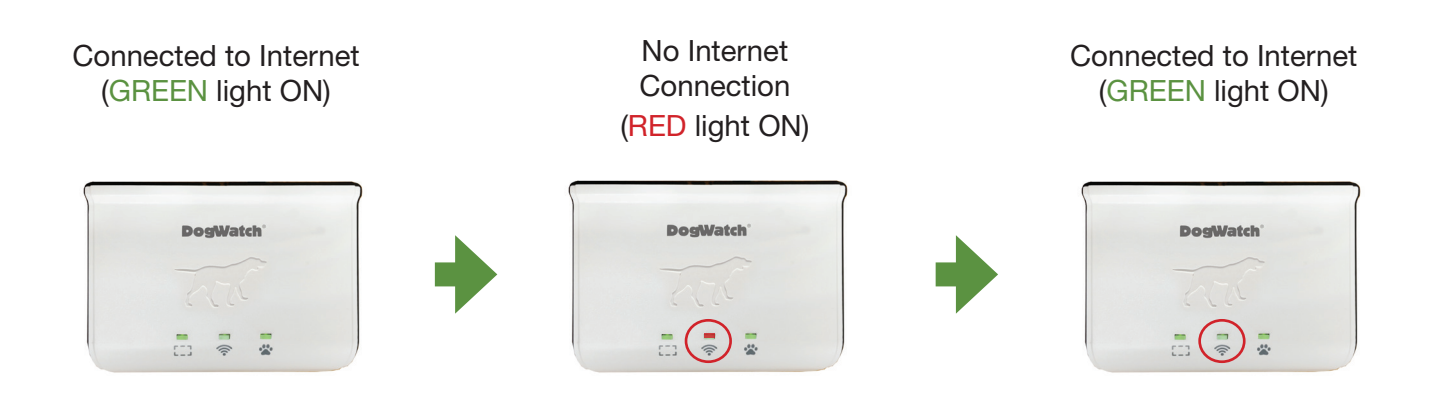

Did the indicator light on your Portal turn RED when you disconnected the Internet Y / NDid the indicator light on your Portal turn GREEN when you connected the Internet Y / NNOTES: TEST 9 BOUNDARY CHALLENGES (TattleTale<sup>™</sup>)

Verify Boundary Challenges are properly displayed on <u>Dealer Dashboard and WebApp</u> Note: Boundary Challenges do not display in the Customer's WebApp.
Follow the steps below to test:
Hold the SmartFence Collar near the test wire connected to the Transmitter until it triggers the audible alert. Repeat several times. Record the time of each "challenge". Challenge #1: \_\_\_\_\_ Challenge #2: \_\_\_\_\_ Challenge #3: \_\_\_\_\_

The Collar sends updates **once an hour**, so wait at least **<u>1 hour</u>** to check the "challenges".

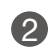

Check the Boundary Challenges log:

- 1. On a computer (desktop or laptop), go to: smartfence.dogwatch.com
- 2. Click "Sign In"
  - Enter your **Dealership** email address
  - Enter the password for your Dealership account: secret
- 3. Click on the test name you set up.
- 4. Select the 'COLLARS' tab
- 5. Under 'Boundary Challenges', click the green report for your collar. You should see a graph showing each challenge.

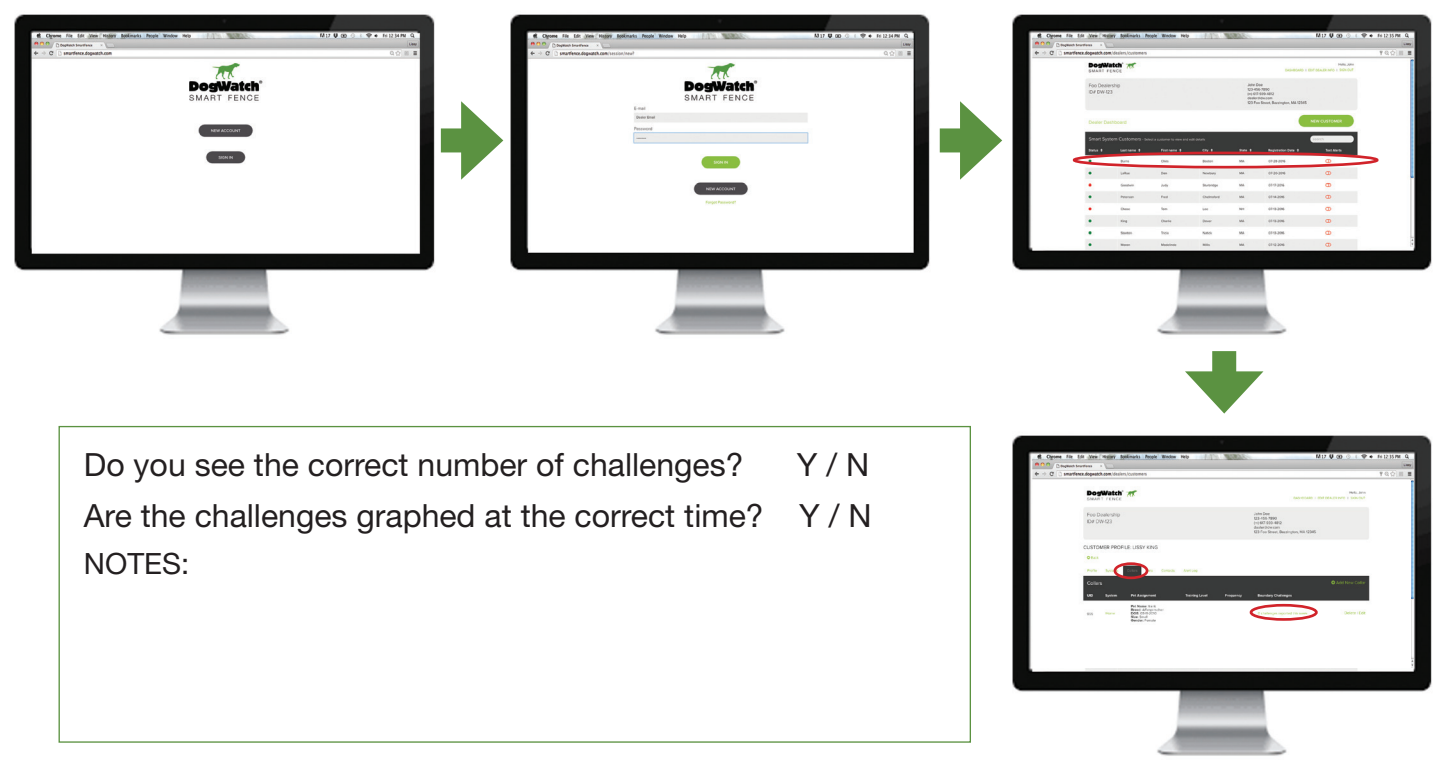

CONGRATULATIONS, you have finished testing the SmartFence!

# **Connectivity Testing**

Connectivity Testing is a feature used to test how well the Transmitter and the Collar communicate with the Communication Portal from various locations and distances.

- Connectivity Testing is a useful tool for Dealers during an installation to determine the best location for the Transmitter and to understand the communication range of the Collar.
- Connectivity Testing is done by putting the Transmitter and the Collar into "Test Mode" (instructions in next pages). When in Test Mode, the Transmitter and Collar confirm connectivity by beeping when connected to the Portal.

Your System Profile in the WebApp <u>must</u> be completed prior to using **Test Mode**. This is to ensure the Collar and Transmitter know the UID of the Portal. If the System is not set up prior to doing the Connectivity Test, the Transmitter and the Collar will not be able to locate the Portal.

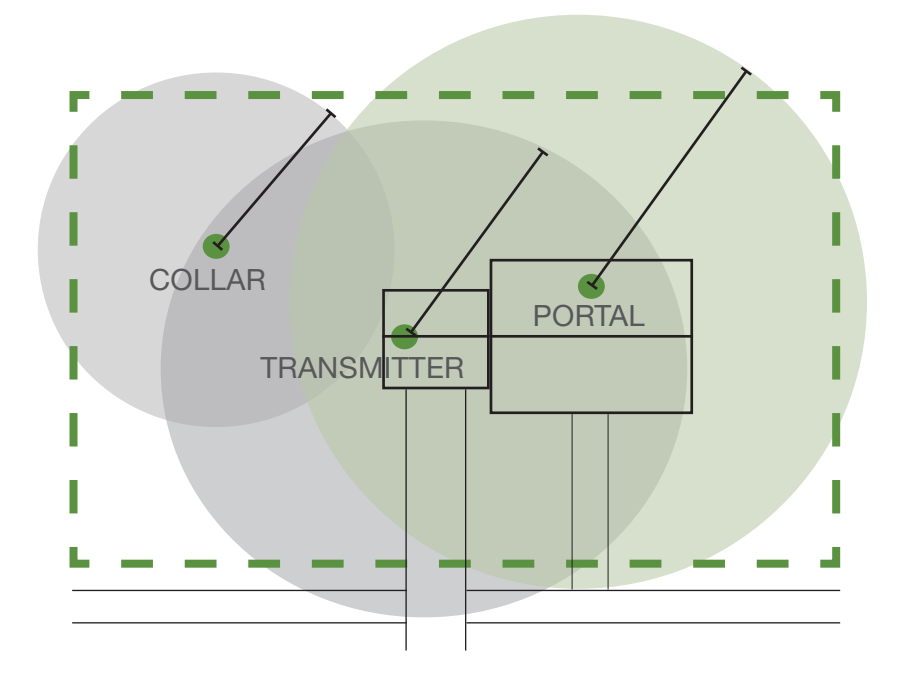

The connectivity of the Transmitter and Collar with the Portal is dependent on both the distance and the material between the system components (e.g., walls, metal, trees, etc.)

- <u>The Transmitter</u> should **always** stay in communication range of the Portal. It is important to keep this in mind when deciding where to locate the Portal and the Transmitter.
- <u>The Collar</u> may travel in and out of communication range as the dog moves around his/ her yard. The Collar will send an hourly update to the portal. If an update is attempted when the collar is out of range, the Collar will save the data and send the updates when the Collar reconnects. The Collar can be out of communication range for a period of up to <u>10 hours</u> before sending a "Lost Communication" alert to the customer.

### **CONNECTIVITY** TRANSMITTER / PORTAL PLACEMENT CONNECTIVITY EXAMPLES

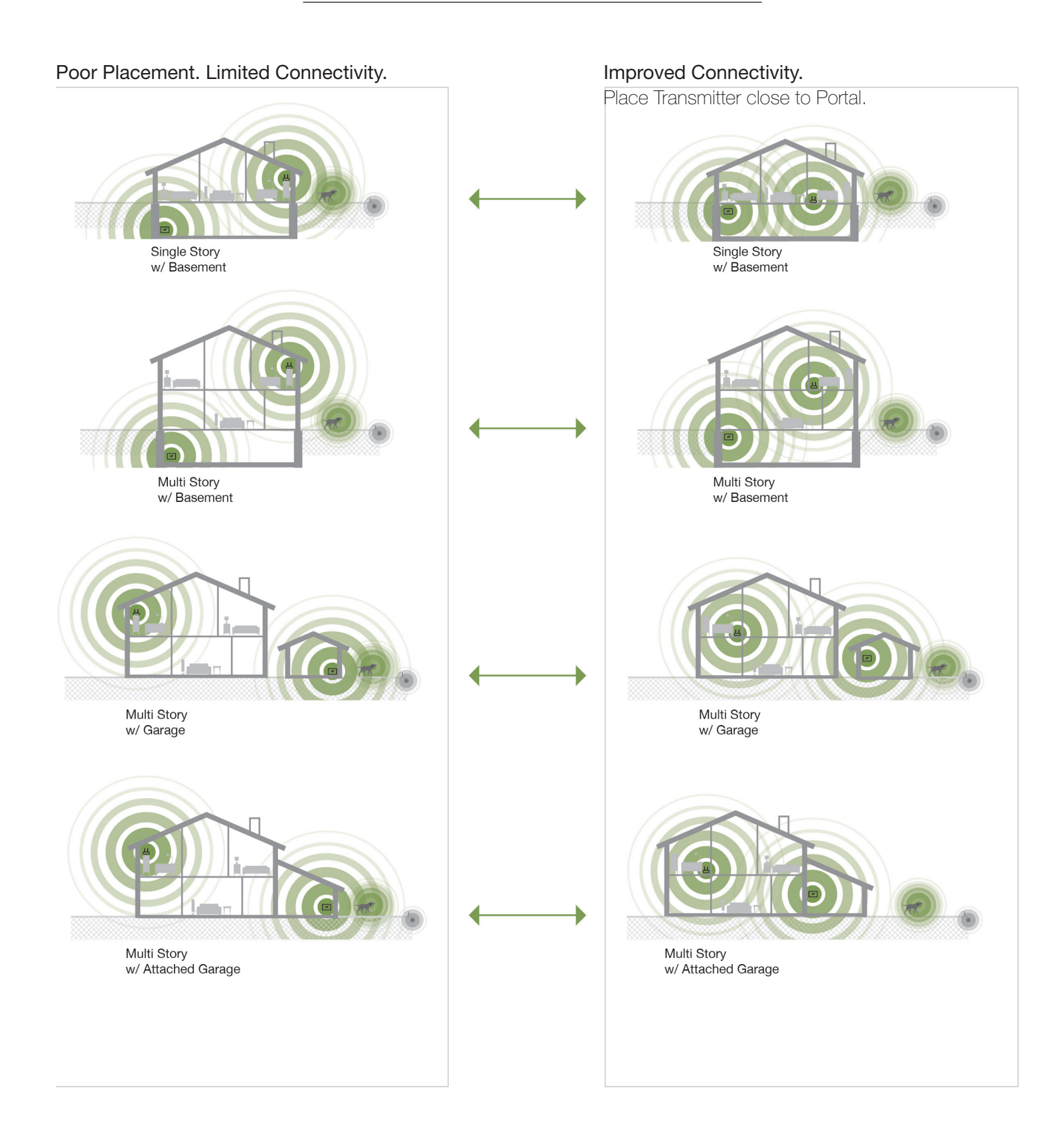

# Use this Connectivity Test to find a good location for the Transmitter where it can

CONNECTIVITY TEST TRANSMITTER

Follow these steps to put the SmartFence Transmitter into 'Test Mode'.

1 While the Transmitter is turned OFF, plug it into the power outlet with the 18V power supply.

- While the Transmitter is turned OFF, plug the small wire dummy loop (the test wire) into Transmitter.
- While the Transmitter is turned OFF, flip the far left switch on the back of the Transmitter (labeled "TEST") to its <u>opposite position</u>.

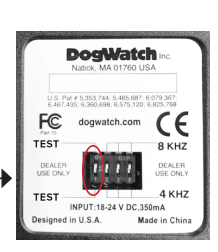

4 Test for Connectivity

communicate reliably with the Portal.

Turn the Transmitter 'ON' via the power switch.

- The Transmitter should begin to beep. This indicates a connection to the Portal.
- If the Transmitter is not beeping, you may need to move the Transmitter closer to the Portal (or move the Portal closer to the Transmitter).
- **5** In "Test Mode", look at the **range bars** on your Transmitter while it is beeping.
  - Your range bars will indicate how strong the signal is between the Transmitter and the Portal. The higher the bars, the stronger the signal.
  - If the signal strength is low, locate the Transmitter closer to the Portal (or locate the Portal closer to the Transmitter.)

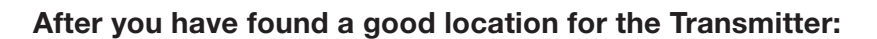

- Take the Transmitter out of "Test Mode" by cycling the power. Cycle the power by turning the transmitter 'OFF' then back 'ON' again using the power switch.
- Do NOT flip the "Test Mode" switch on the back of the transmitter.

Flipping the 'Test Mode' switch to the opposite position will put the Transmitter back into 'Test Mode'.

If you forget this step - the Transmitter will default out of "Test Mode" after **<u>1 hour</u>**.

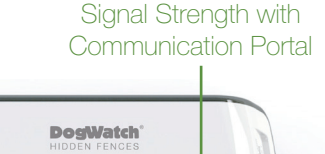

SmartFence

### CONNECTIVITY TEST COLLAR

#### Use this Connectivity Test to determine the communication range of the Collar.

#### Follow these steps to put the SmartFence Collar into Test Mode.

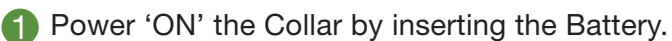

- 2 Set the Level to "0" (Audible Only) using the magnet.
- Cycle the power by taking out the battery, then drain the remaining power by holding the magnet next to the bars. After draining the power, re-insert the battery.
- You have now started the collar in Test Mode on Level "0" (Audible Only). If you are in communication range of the Portal, you should hear constant beeping from the Collar.

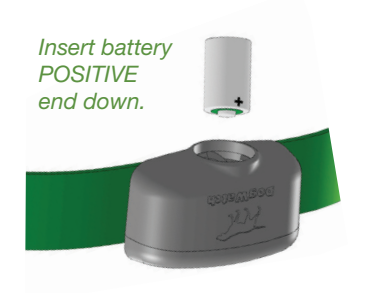

To put the SmartCollar into Test Mode, the receiver must be set to level "0" and then restarted.

#### When in Test-Mode

- The Collar will beep when it is connecting with the Portal.
- If the collar goes out of range of the Portal or if the signal to the Portal is interrupted, the Collar will stop beeping.
- When in Test Mode, the beeping from the Collar is NOT the audible signal from the boundary wire.

#### **5** Test for Connectivity

Walk around the property to measure the communication range between the Collar and the Portal. If the Collar goes out of range, it will stop beeping. It will reconnect and start beeping again when it is back in range.

Updates and notifications from the Collar will only be sent when the Collar is in range of the Portal. Updates that are not sent will be stored in the Collar until it reconnects.

#### 6 Take Collar out of Test Mode

To take the SmartCollar out of Test Mode, hold the magnet to set the Collar to the desired training level. When the collar changes levels, it will revert to "functional mode" and stop beeping.

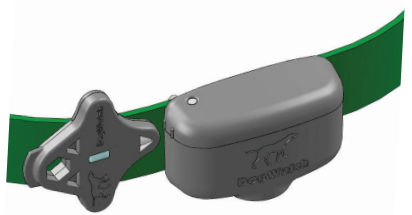

Use the magnet to take the receiver out of Test Mode and to set the training level.

You should NOT install boundary wire based on the Collar's connectivity with the Portal. The boundary should be established to give the dog the optimal access to the yard. The Collar is designed to go in and out of range of the Portal. **The Collar will still work with the fence when it is out of range of the Portal**.